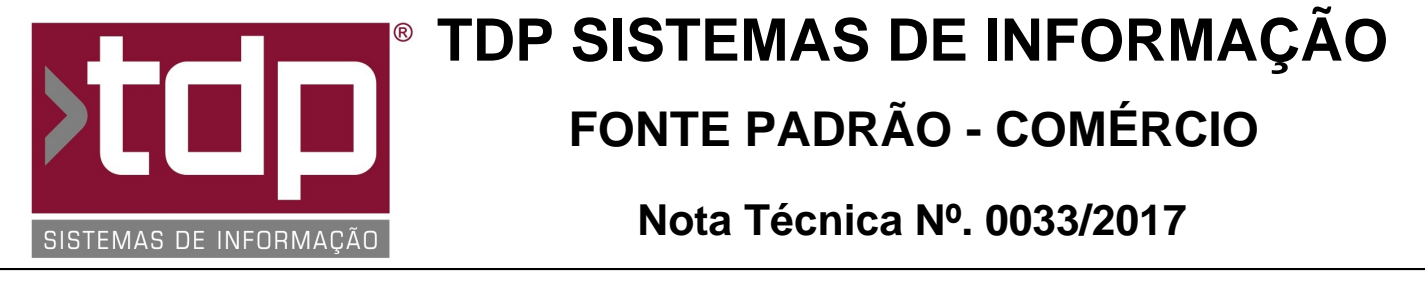

Data/Hora.....: 11/05/2017 - 14:15:20 Número da OS....: 005819 Versão Disponível: 4.4.3.6 Analista....: RICARDO F. MIZAEL Programador...: LUCAS DORADOR FORNACIARI Homologador....: ALAN LEONIDAS DA SILVA Documentação....: ALAN LEONIDAS DA SILVA

## Importação de Itens relacionados a Pedidos de Venda com Lote para Nota Fiscal de Saída

## Resumo da Nota

Nova funcionalidade no módulo: [1431] FACILITE - Importação de Produtos para Nota Fiscal, que permite incluir itens relacionados com Lotes para nota fiscal.

## Descrição

I) Operacional.

No aplicativo FACILITE - Comercio (Integrado.exe) através do menu, Operações, Notas Fiscais, Manutenção de Notas Fiscais, escolha o Tipo - Nota Fiscal - Outros (No Campo: Tipo de Nota Fiscal), informe o cliente e demais campos necessários. Logo em seguida clique em Gerar.

Após o processo acima, para importar os itens basta clicar no Botão Importar Itens na Aba Notas Fiscais Geradas.

Após a operação o módulo: [1431] FACILITE - Importação de Produtos para Nota Fiscal, irá abrir pronto para receber os filtros desejados, que serão destacados logo abaixo:

Empresa Cliente Produto Fabricante Grupo SubGrupo Marca Período.

Para concluir a consulta bata clicar em Filtrar, para que a consulta seja concluída.

Logo após o filtro será possível selecionar 1 ou vários itens, através do duplo clique ou pelos botões localizados logo abaixo a listagem (Marcar Todos ou Desmarcar Todos)

Os produtos selecionados ou o produto selecionado, caso tenha alguma relação com Lote irá aparecer qual é o lote que foi empenhado para o mesmo, o lote em questão será destacado na nota fiscal na frente da descrição de cada item que contenham essa informação.

Para concluir o processo basta clicar em Importar, caso não queira concluir basta clicar em Cancelar Importação.

II) Observações Finais.

Caso o sistema não esteja com o parâmetro citado logo abaixo nas informações de parâmetros envolvidos esteja com seu valor igual a Não, a operação acima pode ser feita, mas a informação do lote não estará presente no processo.

## Parâmetros Envolvidos

1. No Retaguarda, em Utilitários / Parâmetros do Sistema / Parâmetros Gerais, o Parâmetro '4.18.490 - TRATA ESTOQUE POR LOTE' precisa estar com o valor 'Sim'.

2. No Retaguarda, em Utilitários, Manutenção de Usuário, selecione o usuário desejado e o tipo de nível de usuário Operações. No campo Pesquisar informe: Importar Itens e clique em Filtrar. Clique duas vezes em cima do nível com o seguinte código: 4.14.06.013.